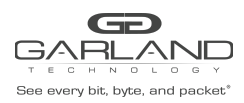

# AA100G64

## **MPLS** Decapsulate

## Overview:

When MPLS labels are removed from packets there are two options. Removing MPLS labels is not supported if Match Mode is enabled.

Option 1 - "all". This option is used to remove the MPLS label from packets with only 1 MPLS label.

| 1 N | /IPLS Labe | el Pack | et   |      |          |         |
|-----|------------|---------|------|------|----------|---------|
|     | ETH II     | MP      | LS   | IPv4 | Packe    | et Data |
| MF  | PLS Label  | Remov   | /ed  |      |          |         |
|     | ET         | ΉШ      | IPv4 | 1 Pa | icket Da | ıta     |

Option 2 – "once". This option is used to remove the first MPLS label from packets with 2 or 3 MPLS labels.

2 MPLS Label Packet

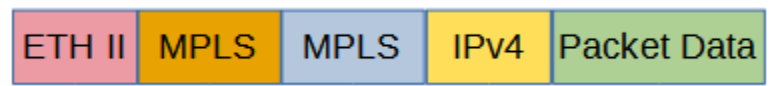

First MPLS Label Removed

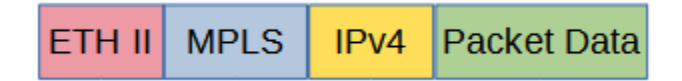

Removing an MPLS label from packets involves three configuration processes.

- 1. Create a 1 MPLS Label Pass Filter or 2 MPLS Label Pass Filter
- 2. Create an All Action or Once Action
- 3. Create a Mapping Rule

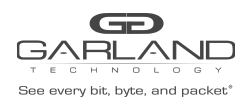

#### 1. Create a 1 MPLS Label Pass Filter

The pass filter defines which packets will have MPLS label removed. Packets that do not meet the pass filter attributes will not the have MPLS label removed. In some cases, it may be required to create more than 1 pass filter.

- 1. Select Mapping.
- 2. Select Pass Filter.
- 3. Select the GREEN + to create a new pass filter.

The Add Pass Filter panel will appear.

| ilter |                 |                                                                                            |                                                                                               |                                                                                                    |
|-------|-----------------|--------------------------------------------------------------------------------------------|-----------------------------------------------------------------------------------------------|----------------------------------------------------------------------------------------------------|
|       | MPLS_One        |                                                                                            |                                                                                               |                                                                                                    |
|       | MAC Address     | IPv4 IP Address                                                                            | IPv6 IP Address                                                                               | GRE Tunnel                                                                                                    |
|       | L2GRE Tunnel    | VXLAN Tunnel                                                                               | Transit L2GRE Tu                                                                              | nnel                                                                                                    |
|       | Transit VXLAN 1 | funnel MPLS                                                                                | ICMP ARP                                                                                      | RARP                                                                                                    |
|       | Match Value     |                                                                                            |                                                                                               | •                                                                                                    |
| ~     | 12345           |                                                                                            |                                                                                               | ×                                                                                                    |
| ~     | 7               |                                                                                            |                                                                                               | ×                                                                                                    |
| ~     | 0x8847          |                                                                                            |                                                                                               |                                                                                                    |
|       | *               | MPLS_One<br>MAC Address<br>L2GRE Tunnel<br>Transit VXLAN<br>Match Value<br>12345<br>V<br>7 | MPLS_One MAC Address L2GRE Tunnel VXLAN Tunnel Transit VXLAN Tunnel MPLS Match Value  12345 7 | MPLS_One<br>MAC Address IPv4 IP Address IPv6 IP Address<br>L2GRE Tunnel VXLAN Tunnel Transit L2GRE Tu<br>Transit VXLAN Tunnel MPLS ICMP ARP<br>Match Value<br>12345<br>7 |

- 4. Select the MPLS template. When MPLS is selected the pass filter will automatically display the required options; mpls\_label, mpls\_tc and dl\_type. The dl\_type is already defined as 0x8847.
- 5. Enter the Name.
- 6. Enter the MPLS label number found in the MPLS label to be removed, (1-1048571).
- 7. Enter the MPLS Traffic Class found in the MPLS label to be removed, (0-7). The traffic class in the MPLS label in dispalyed in binary, (000-111).
- 9. Select Save Changes.

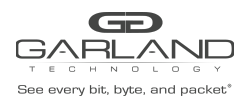

#### Create a 2 MPLS Label Pass Filter

The pass filter defines which packets will have MPLS label removed. Packets that do not meet the pass filter attributes will not the have MPLS label removed. In some cases, it may be required to create more than 1 pass filter.

- 1. Select Mapping.
- 2. Select Pass Filter.
- 3. Select the GREEN + to create a new pass filter.

The Add Pass Filter panel will appear.

| Name        |   | MPLS_Two        |                 |                 |            |   |
|-------------|---|-----------------|-----------------|-----------------|------------|---|
| Template    |   | MAC Address     | IPv4 IP Address | IPv6 IP Address | GRE Tunnel |   |
|             |   | L2GRE Tunnel    | VXLAN Tunnel    | Transit L2GRE T | unnel      |   |
|             |   | Transit VXLAN T | unnel MPLS      | ICMP ARP        | RARP       |   |
| Match Field |   | Match Value     |                 |                 |            | ł |
| mpls_label  | ~ | 12345           |                 |                 |            | , |
| mpls_tc     | ~ | 7               |                 |                 |            | , |
| dl_type     | ~ | 0x8847          |                 |                 |            | , |
| mala Jahal2 |   | 23456           |                 |                 |            |   |

- Select the MPLS template. When MPLS is selected the pass filter will automatically display the required options; mpls\_label, mpls\_tc, and dl\_type. The dl\_type is already defined as 0x8847.
- 5. Using the GREEN + add the mpls\_label2 Match Field.
- 6. Enter the Name.
- 7. Enter the MPLS label number found in the first MPLS label, (1-1048571).
- 8. Enter the MPLS Traffic Class found in the first MPLS label, (0-7). The traffic class in the MPLS label in dispalyed in binary, (000-111).
- 9. Enter the MPLS label number found in the second MPLS label, (1-1048571).
- 10. Select Save Changes.

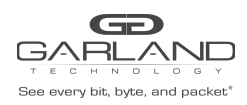

## 2. Create an All Action

The action provides the ability for the MPLS label to be removed from packets with 1 MPLS label.

- 1. Select Mapping.
- 2. Select Action.
- 3. Select the GREEN + to create an action.

The Add Action panel will appear.

| Add Action   |              | x                  |
|--------------|--------------|--------------------|
| Name         | MPLS_all     |                    |
| Action Field | Action Value | •                  |
| pop_mpls 🗸 🗸 | All          | × ×                |
|              |              | Close Save changes |

- 4. Enter the Name.
- 5. Select the Action Field, pop\_mpls.
- 6. Select the Action Value, All.
- 7. Select Save Changes.

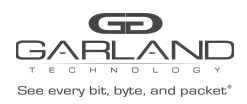

#### **Create a Once Action**

The action provides the ability for the first MPLS label to be removed from packets with 2 or more MPLS labels.

- 1. Select Mapping.
- 2. Select Action.
- 3. Select the GREEN + to create an action.

The Add Action panel will appear.

| Add Action   |              | x                  |
|--------------|--------------|--------------------|
| Name         | MPLS_Once    |                    |
| Action Field | Action Value | •                  |
| pop_mpls 🗸   | Once         | × ×                |
|              |              | Close Save changes |

- 4. Enter the Name.
- 5. Select the Action Field, pop\_mpls.
- 6. Select the Action Value, Once.
- 7. Select Save Changes.

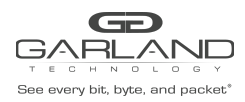

### 3. Create a Mapping Rule

The Mapping Rule defines the ingress port, pass filter, action, and egress port.

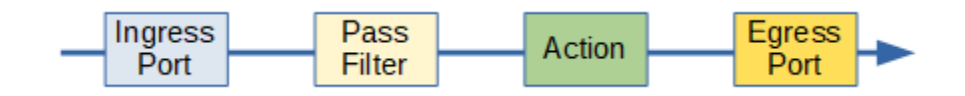

- 1. Select Mapping.
- 2. Select Mapping Rules.
- 3. Select the GREEN + to create a new mapping rule.

The Add Mapping Rule panel will appear.

| Sequence:     | 1        |   |
|---------------|----------|---|
| Ingress Port: | te-1/1/1 | v |
| Egress Port:  | te-1/1/2 | v |
| Pass Filter:  | MPLS_One | v |
| Action:       | MPLS_all | ~ |

- 4. Enter the Sequence number. The range 1-1000. The sequence number defines the priority of the mapping rule. The priority is established based on the highest number to the lowest number.
- 5. Select the Ingress Port.
- 6. Select the Egress Port.
- 7. Select the Pass Filter, 1 MPLS label, or 2 MPLS label.
- 8. Select the Action, All or Once.
- 9. Select Save Changes.

Garland Technology | 716.242.8500 | garlandtechnology.com/support Copyright © 2021 Garland Technology, LLC. All rights reserved.